注:裏面に講演用データファイルの動作確認方法が記されています

## コンクリート工学年次大会 2010 (さいたま) 第 32 回コンクリート工学講演会 講演用データファイル確認シート

## 下記の括弧内を全て記入の上、メディアと共に本確認シートを提出して下さい。

講演会場 第(\_\_\_\_\_)会場

該当するセッションに〇を記入して下さい。

| 7月7日(水) | 10:00~         | () |
|---------|----------------|----|
|         | 13:30~         | () |
| 7月8日(木) | 10:00~         | () |
|         | 13:15~         | () |
|         | 15∶45 <b>~</b> | () |
| 7月9日(金) | 10:00~         | () |
|         | 13:15~         | () |

| 講演番号 (       |    |     |      | _) |   |   |  |
|--------------|----|-----|------|----|---|---|--|
| 講演者名 (       |    |     |      | _) |   |   |  |
| 代理講演の場合 許    | 可書 | : ( | 有    | •  | 無 | ) |  |
| ファイルの動作確認    | (  | 済   |      | 未  | ) |   |  |
| ビデオファイルの有無   | (  | 有   |      | 無  | ) |   |  |
| オーディオファイルの有無 | (  | 有   | •    | 無  | ) |   |  |
| ファイル数の合計 (   |    |     | _ファイ | ル) |   |   |  |

※ 事務局記入欄

メディア:() サイズ:()ファイル数()

注:裏面の確認シートに記入して下さい

コンクリートエ学年次大会 2010 (さいたま) 第 32 回コンクリートエ学講演会 講演用データファイル確認の手順

下記の手順で, 講演用データファイルを確認して下さい。質問などは, スタ ッフにお問い合わせ下さい。

- 1. 講演用データファイルの記録されたメディアを用意する。
  - ・メディアは USB メモリー(推奨)あるいは CD-Romです。
  - 講演に用いることが出来るファイル形式は、<u>Microsoft Powerpoint</u>
    2003 SP3または Adobe Reader 9.1 です。
  - 動画や音声ファイルを外部ファイルとして使用する場合は、自己責任となります。ファイル名は、提出時にスタッフに伝えて下さい。
- メディアを確認用 PC にセットする。
  まだ、確認用 PC に講演用データファイルをコピーしないで下さい。
- 3. 講演用データファイル名を確認する
  ・講演用データファイル名は、「講演番号の4桁の数字+講演者氏名.拡張
  子」(例 「9999 戸口.ppt」)として下さい。
- 4. 講演用データファイルを確認用 PC のデスクトップにコピーする。
  - ・ 講演用データファイルは、「移動」ではなく、「コピー」して下さい。
    ・ ウィルス等を検出した警告が表示された場合は、作業を中断してスタッフに連絡して下さい。
- 5. 講演用データファイルを起動して,正しく表示されることを確認する。
  - ・ 正しく表示されない場合は、もう一度「講演者発表要領」をご確認の上、 スタッフと相談して下さい。
- 6. 講演用データファイルを確認用 PC のデスクトップから削除する
  ・ 作業終了後は、必ずデスクトップからファイルを削除して下さい。

講演用データファイルの確認がすみましたら、裏面の確認シートに記入の上、 メディアと共に講演準備室受付に提出下さい。